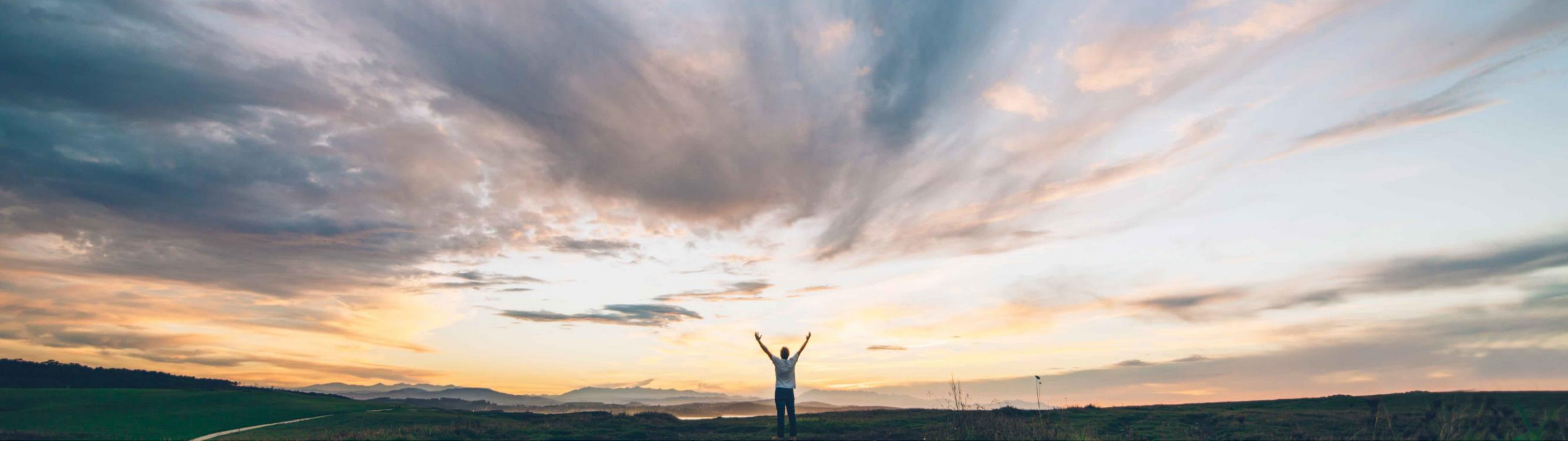

#### SAP Ariba 📈

# **Feature at a Glance** Modular Supplier Management Questionnaire

Swetha Beepyata, SAP Ariba Target GA: June, 2018

CONFIDENTIAL

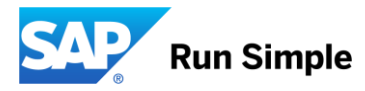

#### Feature at a Glance Introducing: Modular Supplier Management Questionnaire

#### **Customer challenge**

Current registration questionnaires typically contain a large number of questions about a variety of subjects, often requiring conditions to control visibility and other behaviors tailored to specific category or regional needs. Furthermore there is currently no ability to send additional questionnaires outside of a typical registration or qualification process, and no easy way to mass send questionnaires to one or more suppliers.

# Meet that challenge with SAP Ariba

This feature introduces a new type of supplier management questionnaire for collecting information from suppliers in modular units, providing buyers flexibility to create standalone questionnaires that can be applied for multiple categories, regions, and business units.

Additionally, Modular Supplier Management Questionnaires can have their own status, approval flow, update process, and expiration

#### **Experience key benefits**

Improves efficiency for buyers to configure, organize, and send questionnaires to targeted audiences or needs based on categories, regions, or business units. Allows buyers to automatically send notifications to suppliers when a questionnaire response is expiring. This results in better data collection as suppliers can update their open questionnaires at any time, with improved compliance as each modular questionnaire can have its own approval flow.

#### Solution area

SAP Ariba Supplier Lifecycle and Performance (SLP), SAP Ariba Supplier Information and Performance Management (SIPM) new architecture

#### Implementation information

This feature is off by default. To enable this feature, please submit a Service Request for feature SM-6130 "Questionnaire Management".

#### **Prerequisites and Limitations**

In this first release modular questionnaire is available for supplier facing (or external) questionnaires only.

Ease of implementation Geographic relevance Low touch / simple Global

- Capabilities
- Configuration
- Buyer User Flow
- Supplier User Flow
- Approver User Flow

## **Modular Questionnaire Capabilities**

- This feature introduces a new type of supplier management questionnaire for collecting information from suppliers in modular units. Unlike registration questionnaires, which typically contain a large number of questions about a variety of subjects, modular questionnaires are designed to include smaller sets of related questions about specific subjects, and to store that information independently from specific supplier management processes.
- Modular questionnaires have their own:
- Status (Not started, Pending Submission, Pending Approval, Pending Resubmit, Approved, Denied, Expiring, Expired)
- Approval Flow (for both New and Update processes)
- Update capabilities via open vs. closed questionnaires
- Configurable expiration date and expiration notifications
- Supplier 360 provides a central location to view all all questionnaires applicable for a given supplier
- Ability to send a questionnaire to one or more suppliers outside of any lifecycle process

- Capabilities
- Configuration
- Buyer User Flow
- Supplier User Flow
- Approver User Flow

### Configuring Modular Questionnaire Step 1 – Upload Questionnaire Types

 In Administration >> Data Import/Export, upload the SMQuestionnaireType.csv file. This file simply contains Unique Name, Name, and Description. Unique Name and Name are mandatory. Examples of questionnaire types could be Compliance, General, Finance, Quality, etc.

| ▼ Site Manager                | Data Import/Export                                              |                                      |                     |                          |        |                  | ]  |               |                                   |               |      |
|-------------------------------|-----------------------------------------------------------------|--------------------------------------|---------------------|--------------------------|--------|------------------|----|---------------|-----------------------------------|---------------|------|
| Data Import/Export            | Exclamation marks (!) indicate tasks that completed with errors | or warnings. Refresh the screen to s | how current status. |                          |        |                  |    |               |                                   |               |      |
| Front Door Migration          | Download Data Dictionary                                        |                                      |                     |                          |        |                  |    |               |                                   |               |      |
| Audit Log<br>User Sessions    | Search Filters:                                                 |                                      |                     |                          |        |                  |    |               |                                   |               |      |
| Integration Manager           | Task Name:                                                      |                                      |                     |                          | Search | List All         |    |               |                                   |               |      |
| Master Data Manager           |                                                                 |                                      |                     |                          |        |                  |    |               |                                   |               |      |
| Supplier and Customer Manager | Import Export Web Service Status                                |                                      |                     |                          |        |                  |    | A             | В                                 | с             | D    |
| User Manager                  |                                                                 |                                      |                     |                          |        |                  | 2  | Description   | Name                              | UniqueName    | ł    |
| Groups                        | Import                                                          |                                      |                     |                          |        | C Refresh Status | 3  | Questionnai   | Code of Conduct                   | COC           |      |
| Organizations                 | Tasks 1                                                         | Integration Toolkit Names            | Status              | Last Imported            |        |                  | 4  | Questionnai   | Corporate Responsibility          | CR            |      |
| Data Import/Export            | Import Questionnaire Types (i)                                  |                                      | Completed           | 04/09/2018 09:02:59 AM   |        | Import           | 5  | Compliance    | Compliace                         | Compliance    |      |
| Delegations                   |                                                                 |                                      | Completed           | 04/00/2010 00:02:00 / 14 |        | import           | 6  | Questions re  | Environmental Health and Safety   | EH            |      |
| Business Contacts             | Import Translations for Questionnaire Types (i)                 |                                      | Completed           | 01/08/2018 02:30:40 PM   |        | Import           | 7  | questions fo  | Finance stability                 | Finance stabi | lity |
| Business Contact Groups       |                                                                 |                                      |                     |                          |        |                  | 8  | Common qu     | General                           | General       |      |
|                               |                                                                 |                                      |                     |                          |        |                  | 9  | Kosher relat  | Kosher                            | Kosher        |      |
|                               |                                                                 |                                      |                     |                          |        |                  | 10 | Certificate f | MSC Certificate                   | MSC           |      |
|                               |                                                                 |                                      |                     |                          |        |                  | 11 | For Health a  | Occupational Health and Safety Re | OHSR          |      |
|                               |                                                                 |                                      |                     |                          |        |                  | 12 | Quality relat | Quality                           | Quality       |      |
|                               |                                                                 |                                      |                     |                          |        |                  | 13 | Risk related  | Risk                              | Risk          |      |
|                               |                                                                 |                                      |                     |                          |        |                  | 14 | Supplier Sel  | Supplier Self Assessment          | SA            |      |
|                               |                                                                 |                                      |                     |                          |        |                  | 15 | Related to S  | Supplier Manual                   | SM            |      |

TRA

cert

sub

16 Set Up for tr Transaction Details

18 Process for s Subcontractor es

17 Process for c Certificate\_es

#### Configuring Modular Questionnaire Step 2 – Create Modular Questionnaire template

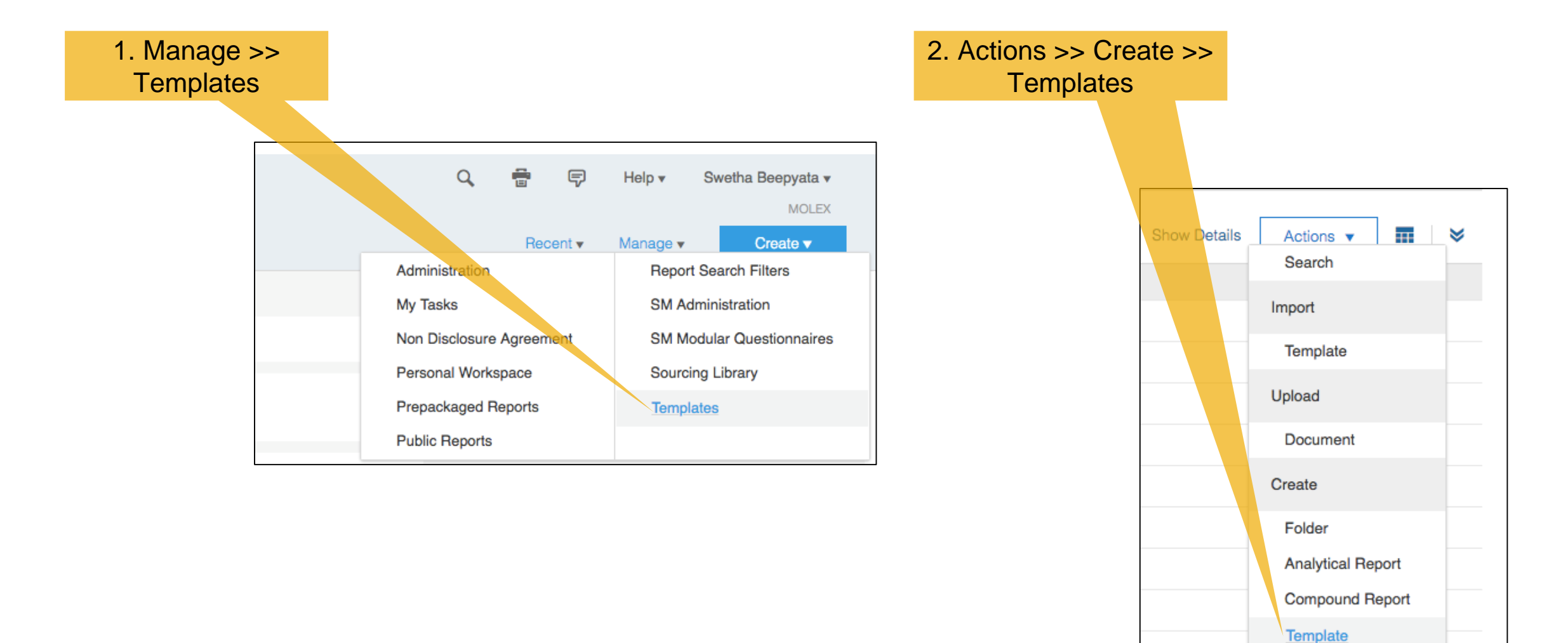

#### Configuring Modular Questionnaire Step 2 – Create Modular questionnaire template cont'd

| Select Project Type for Template                                                                                                    |              |              |                          | OK Cancel        |  |  |  |  |  |
|----------------------------------------------------------------------------------------------------|--------------|--------------|--------------------------|------------------|--|--|--|--|--|
| A Template is used to create a specific type of project. To create a new Template, choose the type of project you want to eventually create from the Template. |              |              |                          |                  |  |  |  |  |  |
| What type of Project will be created from this template?                                                                                                    |              |              |                          |                  |  |  |  |  |  |
| <ul> <li>Knowledge Project</li> <li>SM Process Project</li> <li>SM Modular Questionnaire</li> <li>Choose "SM Modular</li> </ul>                                |              |              |                          |                  |  |  |  |  |  |
| Sourcing Project Questionnaire" project type                                                                                                    |              | Title: *     | Finance stability        | Translations (i) |  |  |  |  |  |
|                                                                                                    |              | Description: | ▶ B I U = = -size - font | t- 💽 🗛 🍌 🥔       |  |  |  |  |  |
|                                                                                                    | Name the ter | mplate       |                          |                  |  |  |  |  |  |
|                                                                                                    |              |              |                          |                  |  |  |  |  |  |
|                                                                                                    |              |              |                          |                  |  |  |  |  |  |
|                                                                                                    |              |              | Translations             |                  |  |  |  |  |  |
|                                                                                                    |              |              |                          |                  |  |  |  |  |  |

### Configuring Modular Questionnaire Step 2 – Create Modular questionnaire template cont'd

| Finance Stability<br>SM Modular Questionnaire  | s Tasks Team Conditions Advanc                   | ed Options History                                                                                                    | Status: Draft<br>Version: Original                                                     | Exit                   |                                                                              |                                               |                                                         |                                                 |
|------------------------------------------------|--------------------------------------------------|----------------------------------------------------------------------------------------------------|----------------------------------------------------------------------------------------|------------------------|------------------------------------------------------------------------------|-----------------------------------------------|---------------------------------------------------------|-------------------------------------------------|
| Properties                                     | Actions                                          | <ul> <li>Suggested steps for template</li> </ul>                                                                                                    | editing                                                                                | Finance Stabili        | lity                                                                         | In Actions,<br>Questionna<br>Regions, a       | select "Edit Pro<br>aire Type, applic<br>nd Business Un | perties" to specify<br>able Categories,<br>its. |
| Description:<br>ID:<br>Owner:                  | WS8661713 ()     Swetha Beepyata ()              | <ol> <li>Add project groups on the <b>Team</b></li> <li>Add phases and milestones on th</li> <li>Add folders and documents on th</li> <li>Add document tasks, such as rev</li> </ol> | tab.<br>ne <b>Tasks</b> tab.<br>ne <b>Documents</b> tab.<br>views, to documents as you | Overview               | Documents                                                                    | Tasks Tea                                     | am Conditions                                           | Advanced Options H                              |
| Base Language:<br>Rank:<br>Questionnaire Type: | English<br>0<br>(no value)                       | <ol> <li>5. Add "Todo" tasks from the Tasks</li> <li>6. Add conditions and questions on</li> </ol>                                                                                   | tab.<br>the <b>Conditions</b> tab.                                                     | Properties             |                                                                              |                                               |                                                         | Actions - Succested                             |
| Commodity:<br>Regions:<br>Departments:         | (no value)<br>(no value)<br>(no value)           | <ol> <li>Specify conditions for documents</li> <li>Click Exit to save your changes a</li> </ol>                                                                                      | s and tasks.<br>and exit.                                                              | D                      | Name: Fi<br>Description:                                                     | nance Stability (i)                           |                                                         | View Details<br>View History                    |
|                                                | Modular Questionnaire<br>now created for Finance | template<br>e Stability                                                                                                    |                                                                                        | Base I                 | ID: W<br>Owner: Sv<br>Language: Er                                           | 'S8661713 (i)<br>wetha Beepyata (i)<br>nglish |                                                         | Edit Properties<br>Publish<br>Revert            |
|                                                |                                                  |                                                                                                    |                                                                                        | Questionr<br>Ci<br>Deş | напк: 0<br>Inaire Type: (n<br>Commodity: (n<br>Regions: (n<br>epartments: (n | o value)<br>o value)<br>o value)<br>o value)  |                                                         | Export Template                                 |

# Configuring Modular Questionnaire Step 3 – Assign Questionnaire Type, Categories, Regions, and Business Units

If a questionnaire is applicable to *any* of the categories, regions, or business units, please select ALL. For example, a general questionnaire would be valid for all categories, regions, and business units. Otherwise select specific values that properly define where this questionnaire is applicable.

| Name:                     | Finance Stability Translations ① |                       |                     |          |
|---------------------------|----------------------------------|-----------------------|---------------------|----------|
| Description:              |                                  |                       |                     |          |
|                           |                                  |                       |                     |          |
|                           |                                  |                       |                     |          |
|                           |                                  |                       |                     |          |
|                           | Trapelations                     | Questionnaire Type: ^ | Finance stability V |          |
| ID:                       | WS8661713 ()                     |                       |                     |          |
| Owner:                    | Swetha Beepyata V (i)            | Commodity:            | All Commodities All | Add more |
| Base Language:            | English                          |                       |                     |          |
| Rank:                     | 0                                | Regions:              | All All 🗸 🗸         | Add more |
| Questionnaire Type:       | (no value)                       |                       |                     |          |
| Commodity:                | Q Search more                    | Departments:          | 0 All               | Add more |
| Regions:                  | (no value) V                     |                       |                     |          |
| Departments:              | (no value) V                     |                       |                     |          |
| Allowed Commodity Levels: | From: To:                        |                       |                     |          |
| Access Control:           | (no value) View Details ()       |                       |                     |          |
| Conditions:               | (none)                           |                       |                     |          |

# Configuring Modular Questionnaire Step 4 – Add a survey document within modular questionnaire template

In the Documents tab within the template, Click on Actions >> Create Survey. NOTE we do not support any other document type in the Modular Questionnaire.

Name the questionnaire: Note this will be the name that will be shown to suppliers. You can repeat the use of the modular questionnaire template name here.

Next you will be navigated to the rules section.

# **Configuring Modular Questionnaire Step 5 – Configure SM rules**

- Specify questionnaire format Form or Questionnaire: if you want to view questionnaires with section and question numbers, choose questionnaire.
- **Is questionnaire required?** Yes means questionnaire is mandatory. No means optional to the supplier.
- Specify questionnaire type Must be "External". We currently support only supplier-facing questionnaires for modular questionnaire
- Always Open If you select Open, then when questionnaire is approved the recipient of the questionnaire can update it on an as-needed basis. If you want encourage your suppliers to keep their information current, please mark the questionnaire as Open.
- Can Expire? If yes, you can configure the expiration schedule (from approved date and when the
  expiration notification should be sent to the supplier to update their response.
- Next step create the questionnaire content. The content can be configured like any other questionnaire.

| Supplier Management           |                                                           |
|-------------------------------|-----------------------------------------------------------|
| Specify questionnaire format: | Form 🗸 🛈                                                  |
| Is questionnaire required?    | Ves 💽 No (i)                                              |
| Specify questionnaire type: * | Éxternal V                                                |
| Always open:                  | ● Yes ─ No (i)                                            |
| Can expire?                   | ● Yes ─ No (i)                                            |
| Expiration schedule:          | Expires every 1 year(s) V                                 |
|                               | Send reminder $6$ month(s) $\checkmark$ before expiration |
|                               | ✓ Notify primary supplier manager                         |
|                               | Notify project owners                                     |

# **Configuring Modular Questionnaire Step 6 – Configure approval tasks**

- We support two kinds of approval process
  - > New Phase If a recipient (of the questionnaire) submits the questionnaire for the first time, the approval goes through the New approval process
  - Update phase Once the questionnaire is approved, if a recipient updates the response either because the questionnaire is open or the questionnaire is expiring/expired, or someone has requested an update, then the questionnaire goes through the Update approval process

**Note**: In the tasks we support only To Do task and Approval task. The other tasks such as Review, Notification are not supported in SLP.

|                                                                          | OK Cancel                                                                                                    |
|--------------------------------------------------------------------------|----------------------------------------------------------------------------------------------------|
| cribe For controls the association between this phase and shared knowled | dge. You can select multiple knowledge area keywords to subscribe to, or subscribe to All if you More                                                                                                    |
| First time approval                                                      | Translations ()                                                                                                    |
| B I U HE HE -size - Ont - N A A O                                        | 0                                                                                                    |
|                                                                          |                                                                                                    |
|                                                                          |                                                                                                    |
|                                                                          |                                                                                                    |
|                                                                          |                                                                                                    |
| Translations                                                             |                                                                                                    |
|                                                                          |                                                                                                    |
|                                                                          |                                                                                                    |
| New Questionnaire     (i)     Questionnaire Undate                       |                                                                                                    |
|                                                                          | oribe For controls the association between this phase and shared knowled         First time approval         B / U = = -size - font - R & 2 / 0         Translations         (none) selectv         Questionnaire Update |

### **Modular Questionnaire Status Definitions**

- Not started when a questionnaire is sent to the recipient but the recipient has not started answering the questionnaire
- Pending submission when the recipient has started answering the questionnaire but has not yet submitted
- Pending approval when the recipient has submitted the questionnaire but the questionnaire is still in approval
- Pending resubmit when the approver has requested additional info from the recipient and is waiting for the recipient to update and resubmit the questionnaire
- Approved when the questionnaire is fully approved
- Denied when the questionnaire is denied
- Expiring when the expiring notification triggered on the questionnaire (based on the configuration in modular questionnaire rules)
- Expired when the expiration date is current or past

- Capabilities
- Configuration
- Buyer User Flow
- Supplier User Flow
- Approver User Flow

### Buyer User Flow Step 1 – Select modular questionnaire(s)

• To send modular supplier management questionnaires, the user must be a member of the "SM Modular Questionnaire Manager" group.

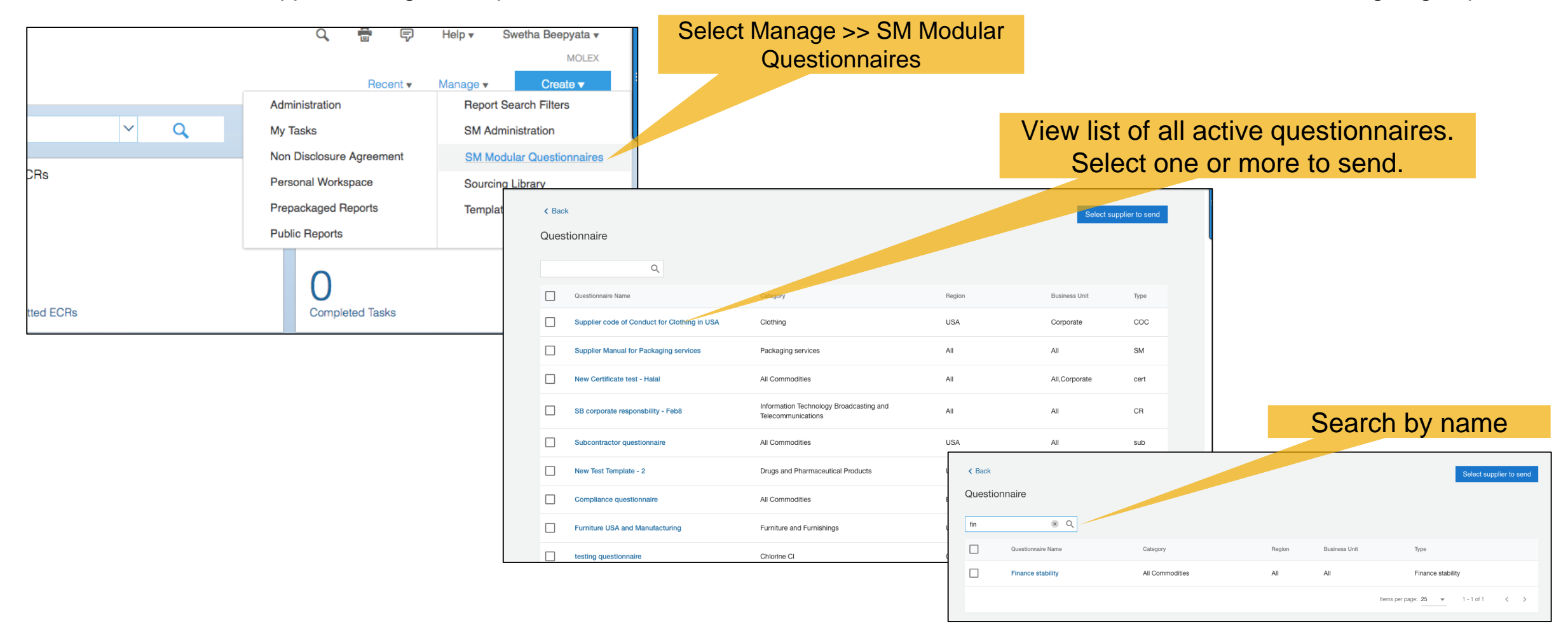

#### Buyer User Flow Step 2 – Select one or more suppliers

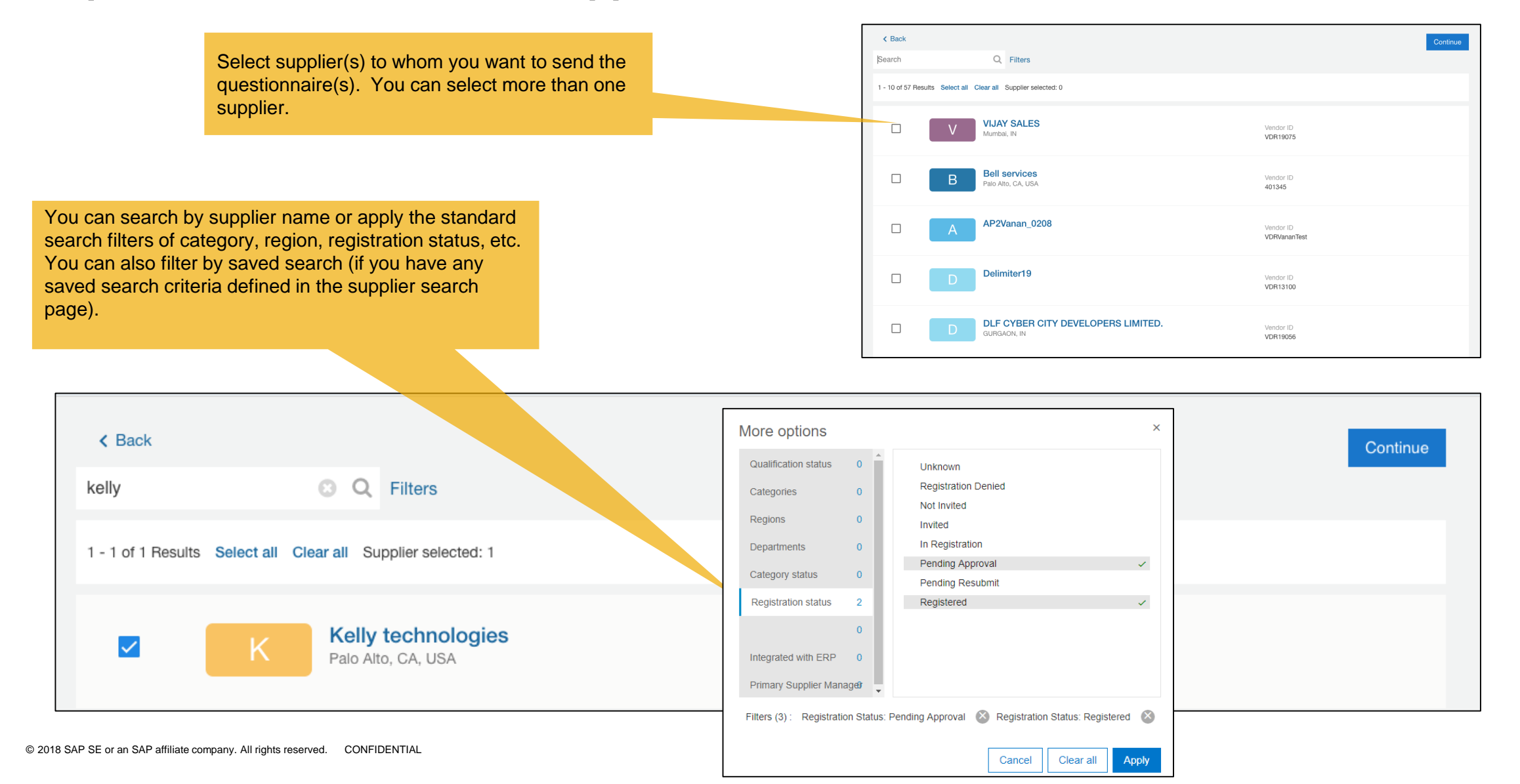

### Buyer User Flow Step 3 – Confirm or add supplier contact (if missing)

- Only those suppliers who have at least one supplier contact will be shown
- If you want to choose a different supplier user, you can click on Change contact. Only one user can be selected.
- NOTE: we only support supplier facing questionnaires.

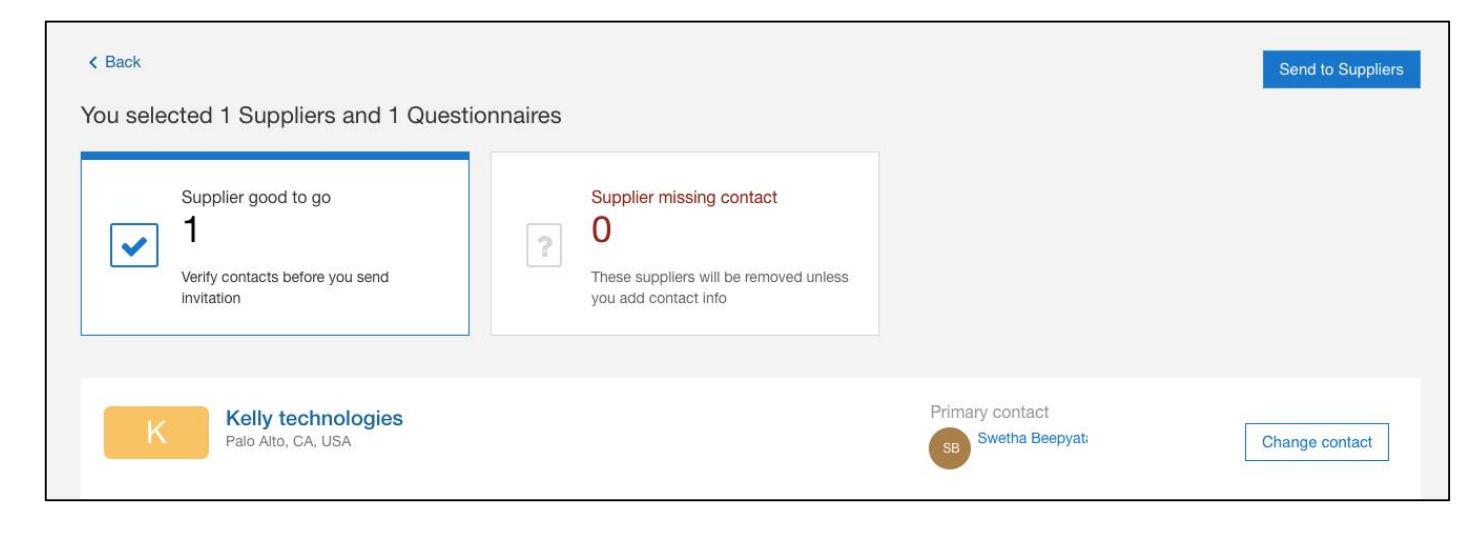

- Capabilities
- Configuration
- Buyer User Flow
- Supplier User Flow
- Approver User Flow

### Supplier User Flow Step 1 – Receives email to submit questionnaire

- Supplier receives an email to complete a questionnaire
- Supplier logs in to Ariba Network and selects a Questionnaire from the Questionnaires section

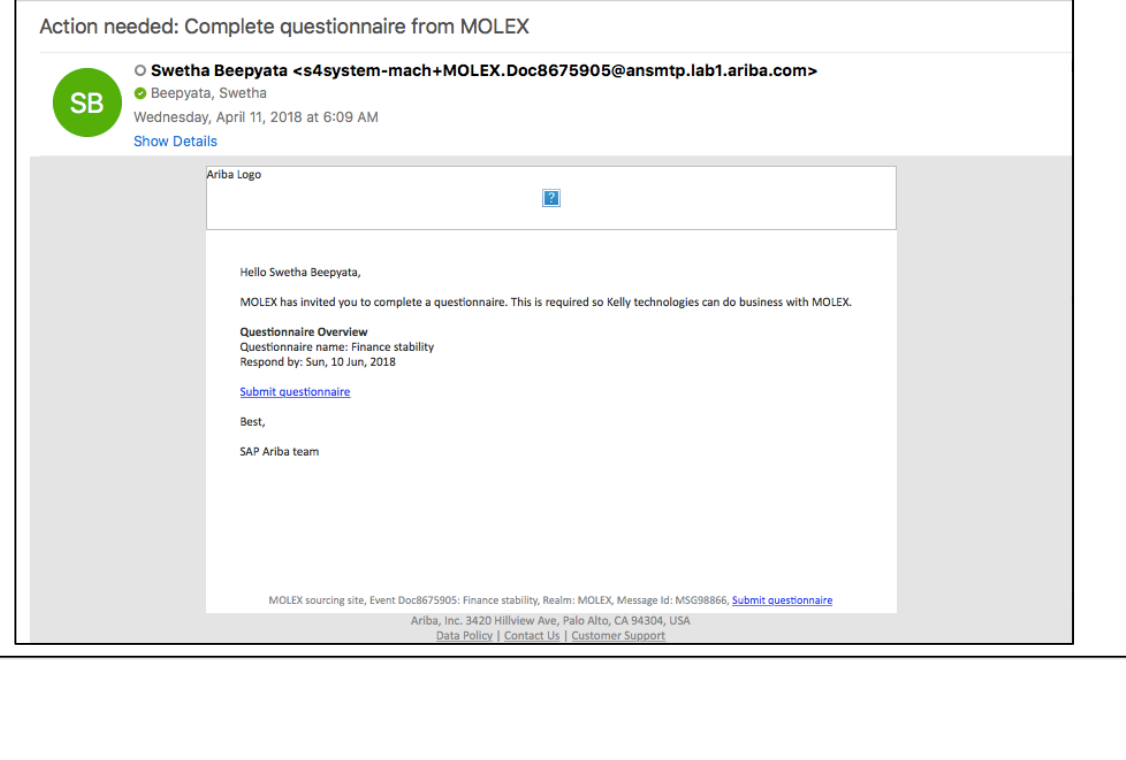

| Que   | Questionnaires        |            |                   |                     |         |               |  |  |  |  |
|-------|-----------------------|------------|-------------------|---------------------|---------|---------------|--|--|--|--|
| Title |                       | ID         | End Time ↓        | Commodity           | Regions | Status        |  |  |  |  |
| ►     | Status: Completed (1) |            |                   |                     |         |               |  |  |  |  |
| •     | Status: Open (1)      |            |                   |                     |         |               |  |  |  |  |
| Fina  | ance stability        | Doc8675905 | 6/10/2018 6:09 AM | All Commodities All | All All | Not Responded |  |  |  |  |

### Supplier User Flow Step 2 – Respond to questionnaire

#### Supplier answers the Modular Questionnaire

| Doc8675905 - Finance stability                                                   | E Time remaining 59 days 23:38:40 |
|----------------------------------------------------------------------------------|-----------------------------------|
| All Content                                                                      |                                   |
| Name 1                                                                           |                                   |
| 1 How long has your company been in business?                                    |                                   |
| 2 How frequently do you update or enhance your software?                         |                                   |
| 3 Please provide with a copy of your commercial insurance levels Attach a file   |                                   |
| 4 Do you have recent audit reports on privacy & security? Unspecified ✓          |                                   |
| (*) indicates a required field                                                   |                                   |
| Submit Entire Response         Save         Compose Message         Excel Import |                                   |

- Capabilities
- Configuration
- Buyer User Flow
- Supplier User Flow
- Approver User Flow

### **Approver User Flow** Approve the task

| <b>●●●</b> ∞ ∞ 😫                                                                                                    | Action needed: Approve Finance stability - Inbox                                  |        |                                                       |                                          |                                                     |                                      |
|----------------------------------------------------------------------------------------------------|-----------------------------------------------------------------------------------|--------|-------------------------------------------------------|------------------------------------------|-----------------------------------------------------|--------------------------------------|
| Message<br>Delete Archive Reply Reply Forward 0                                                                             | Meeting<br>Attachment Move Junk Rules Read/Unread Categorize Follow<br>Up         | () ^ . |                                                       | Approver receives response submitte      | s an email to approve the<br>ed by the supplier     |                                      |
| Action needed: Approve Financ                                                                                               | e stability                                                                       |        |                                                       |                                          |                                                     |                                      |
| AAA • Ariba Administrator <<br>• Beepyata, Swetha<br>Wednesday, April 11, 2018 at<br>Show Details<br>Hello Swetha Beepyata, | nobody@ansmtp.lab1.ariba.com><br>5:32 AM                                          |        |                                                       |                                          |                                                     |                                      |
| Please review and approve the questionnaire that wa                                                                         | is submitted by Kelly technologies.                                               |        | Approve Finance stabilit                              | iy                                       |                                                     | Request Additional Info Deny Approve |
| Questionnaire name: Finance stability<br>Supplier: Kelly technologies<br>Approve by:                                        |                                                                                   |        | Supplier                                              | Category<br>All Commodities              | Started<br>April 11, 2018                           |                                      |
| Click Here to review and approve.                                                                                           |                                                                                   |        | Reny teornologies                                     |                                          |                                                     |                                      |
| Best,<br>SAP Ariba team                                                                                                    |                                                                                   |        | Contact<br>Swetha Beepyata<br>swetha.beepyata@sap.com | Region<br>All                            |                                                     |                                      |
|                                                                                                    |                                                                                   |        | Owner<br>Swetha Beepyata                              |                                          |                                                     |                                      |
|                                                                                                    |                                                                                   |        |                                                       |                                          |                                                     |                                      |
|                                                                                                    |                                                                                   |        | ✓ Process Flow                                        |                                          |                                                     |                                      |
|                                                                                                    | Approver can approve, reject, or request additional information from the supplier |        | Questionnaire started                                 |                                          | Swetha Beepyata rashmi<br>Approve Finance stability | Questionnaire approved               |
|                                                                                                    |                                                                                   |        | Supplier questionnair                                 | 70                                       |                                                     |                                      |
|                                                                                                    |                                                                                   |        | Questionnaire                                         | 6                                        | Property                                            |                                      |
|                                                                                                    |                                                                                   |        | Questionnaire                                         |                                          | перила                                              |                                      |
|                                                                                                    |                                                                                   |        | 1 How long has your co                                | ompany been in business?                 |                                                     | 30 years                             |
|                                                                                                    |                                                                                   |        | 2 How frequently do you                               | u update or enhance your software?       |                                                     | 5 years                              |
|                                                                                                    |                                                                                   |        | 3 Please provide with a                               | copy of your commercial insurance levels |                                                     | true                                 |
|                                                                                                    |                                                                                   |        | 4 Do you have recent all                              | udit reports on privacy & security?      |                                                     | true                                 |

# Supplier 360 View all modular questionnaires in one place

 The buyer can see the list of all Modular Questionnaires for a given supplier in Supplier 360

| Overview                      | Registration  |            | Question | naires          | Ris | k                |   |  |   |               |
|-------------------------------|---------------|------------|----------|-----------------|-----|------------------|---|--|---|---------------|
| Created Apr 9, 2018           | Not invited   |            | 4        |                 |     |                  |   |  |   |               |
|                               |               |            |          |                 |     |                  | _ |  |   |               |
| Questionnaire Name            |               | Sent on    |          | Owner           |     | Status           |   |  |   |               |
| Finance stability             |               | Apr 9, 201 | 8        | Project Owner   |     | Not Responded    |   |  |   | View          |
| Finance stability             |               | Apr 10, 20 | 18       | Swetha Beepyata | ı   | Pending Approval |   |  |   | View          |
| Manual for apparel products   | 3             | Apr 10, 20 | 18       | Project Owner   |     | Not Responded    |   |  |   | View          |
| ISO certificates questionnair | re            | Apr 10, 20 | 18       | Swetha Beepyata | l   | Pending Approval |   |  |   | View          |
|                               |               |            |          |                 |     |                  |   |  |   |               |
| Pending Tasks (1)             |               |            |          |                 |     |                  |   |  |   |               |
| Name                          |               | Action by  |          | Start date      |     | Due date         |   |  |   |               |
| Approve Finance stability     |               |            |          |                 |     |                  |   |  |   |               |
| Pending Tasks (1)             |               |            |          |                 |     |                  |   |  |   |               |
| Name                          |               | Action by  |          | Start date      |     | Due date         |   |  |   |               |
| Approve Finance stability     |               | rashmi     |          | Apr 11, 2018    |     |                  |   |  |   |               |
| Pending Tasks (1)             |               |            |          |                 |     |                  |   |  |   |               |
| Name                          |               | Action by  |          | Start date      |     | Due date         |   |  |   |               |
| Approval for Manual for app   | arel products |            |          |                 |     |                  |   |  |   |               |
| Pending Tasks (1)             |               |            |          |                 |     |                  |   |  |   |               |
| Name                          |               | Action by  |          | Start date      |     | Due date         |   |  |   |               |
| Approve ISO certificates      |               | Quality    |          | Apr 11, 2018    |     |                  |   |  | A | pprove / Deny |